# Viewing Course Instructional Method

via my.**sc**.edu

## 1. Login to my.sc.edu, then choose the Faculty and Advisors tab

| Personal Information                                                                 | Admissions                                               | Student                                                                                                    | Account Information                                                                  | Financial Aid                                                                                                    | Faculty and Advisors                                                                        |
|--------------------------------------------------------------------------------------|----------------------------------------------------------|----------------------------------------------------------------------------------------------------|--------------------------------------------------------------------------------------|----------------------------------------------------------------------------------------------------|---------------------------------------------------------------------------------------------|
| Update student biographical,<br>emergency contact, address<br>and phone information. | View additional links related to the enrollment process. | View your profile. Prepare for<br>registration. Add/drop<br>classes. View academic<br>records. Access community<br>education modules. | View your account<br>summaries,<br>statement\payment history<br>and tax information. | View financial aid status and<br>eligibility; view outstanding<br>requirements; accept award<br>offers; access other helpful<br>financial aid websites | Enter Grades and<br>Registration Overrides, View<br>Class Lists and Student<br>Information. |

#### 2. Select the Faculty Course Information menu

| Personal Information               | Admissions | Student               | Account Information               | Financial Aid | Faculty and Advisors             |  |
|------------------------------------|------------|-----------------------|-----------------------------------|---------------|----------------------------------|--|
|                                    |            |                       |                                   |               |                                  |  |
| FACULTY                            |            |                       |                                   |               |                                  |  |
| Faculty Course Information         |            |                       | Faculty Grade Entry               |               | Blackboard                       |  |
| View Class Lists, Week at a Glance |            | Enter Grades Manually | Enter Grades Manually or in Batch |               | USC's Learning Management System |  |

#### 3. Next choose the Class List (Summary and Detailed) link

#### FACULTY

| ▼ Faculty Course Information       |                                   |  | ► Faculty Grade Entry             |  |  |
|------------------------------------|-----------------------------------|--|-----------------------------------|--|--|
| View Class Lists, Week at a Glance |                                   |  | Enter Grades Manually or in Batch |  |  |
|                                    | Class List (Summary and Detailed) |  | Class List Tutorial               |  |  |
|                                    | Courseleaf Course Catalog Bridge  |  |                                   |  |  |

#### 4. Next Select a Term

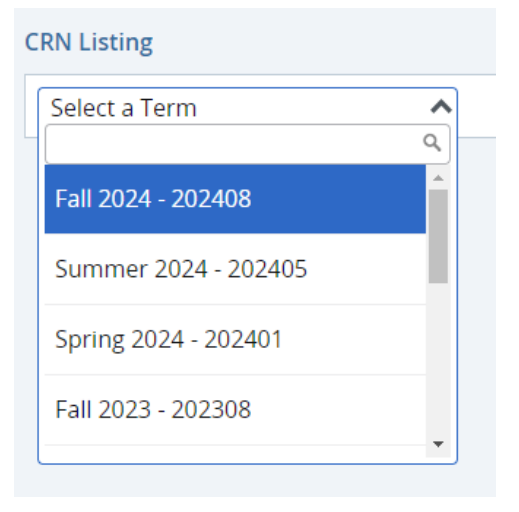

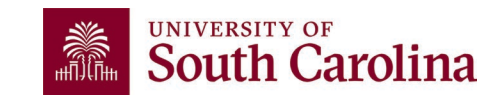

5. Select the CRN of the course you wish to review

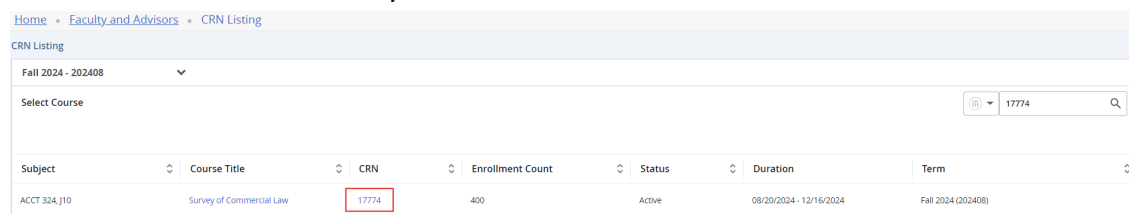

### 6. The Instructional Method can be viewed in the Class Details section

Class Details for Survey of Commercial Law ACCT - Accounting 324 J10

Term: 202408 | CRN: 17774

| Class Details            | Associated Term: Fall 2024                          |
|--------------------------|-----------------------------------------------------|
|                          | CRN: 17774                                          |
| Bookstore Links          | Campus: USC Columbia                                |
|                          | Schedule Type: Lecture                              |
| Course Description       | Instructional Method: 100% Web Asynchronous         |
|                          | Section Number: J10                                 |
| Attributes               | Subject: ACCT - Accounting                          |
|                          | Course Number: 324                                  |
| Restrictions             | Title: Survey of Commercial Law                     |
| Instructor/Mosting Times | Credit Hours: 3                                     |
| Instructor/weeting Times | Grade Mode: No Section specified grade mode,        |
| Enrollment/Waitlist      | please see Catalog link below for more information. |
| Corequisites             |                                                     |
| Prerequisites            |                                                     |
| Mutual Exclusion         |                                                     |
| Cross Listed Courses     |                                                     |
| Linked Sections          |                                                     |
| Fees                     |                                                     |

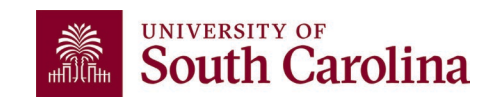

Х